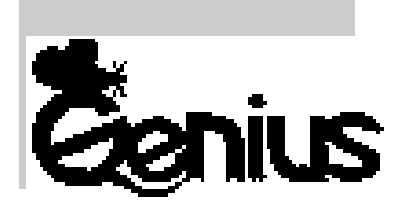

# Беспроводная TwinTouch

# Беспроводная КВ-16М

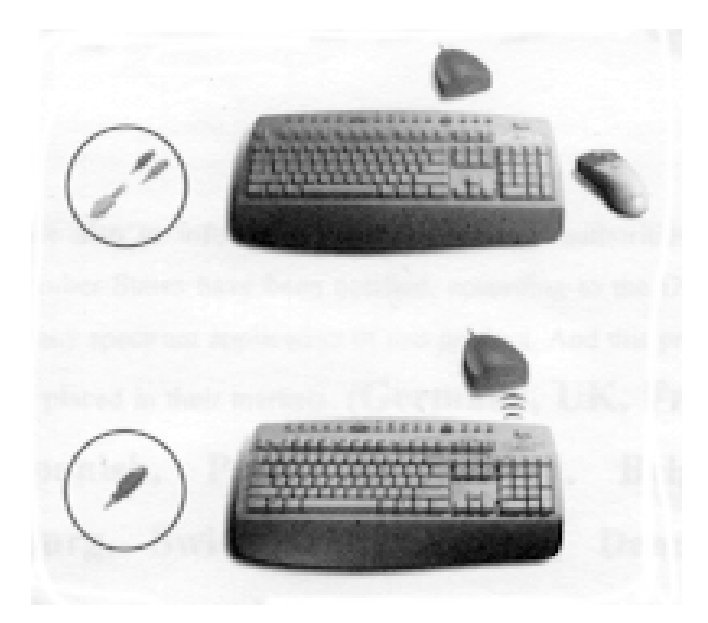

Руководство пользователя

# Содержание

| Установка аппаратного обеспечения    | 1 |
|--------------------------------------|---|
| Инсталляция программного обеспечения | 2 |
| Мышь                                 | 2 |
| Заводские установки                  | 2 |
| Присвоение функций кнопкам           | 2 |
| Клавиатура                           | 2 |
| Особенности программного обеспечения | 3 |
| Чистка беспроводной NetScroll Genius | 5 |

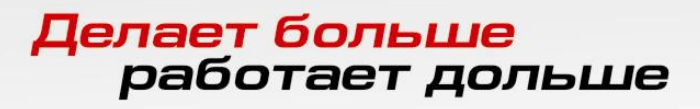

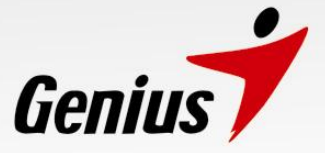

# Установка аппаратного обеспечения

Подключение беспроводной TwinTouch (или беспроводной KB-16M) к компьютеру Примечание. Перед подключением или отключением мыши и клавиатуры обязательно выключите компьютер, если только в Windows 98 не используется устройство USB. В персональном компьютере со спецификацией PC 99 порт мыши и клавиатуры соответственно зеленый и розовый.

- Подключите зеленый разъем приемника мыши к порту компьютера для мыши с 6 контактами. Подключите розовый разъем приемника клавиатуры к порту компьютера для клавиатуры с 6 контактами. (В случае КВ-16М просто подключите розовый разъем приемника клавиатуры к порту компьютера для клавиатуры с 6 контактами.)
- Установите в мышь две батареи ААА и четыре батареи ААА в клавиатуру. (В случае КВ-16М просто установите четыре батареи ААА в клавиатуру.)

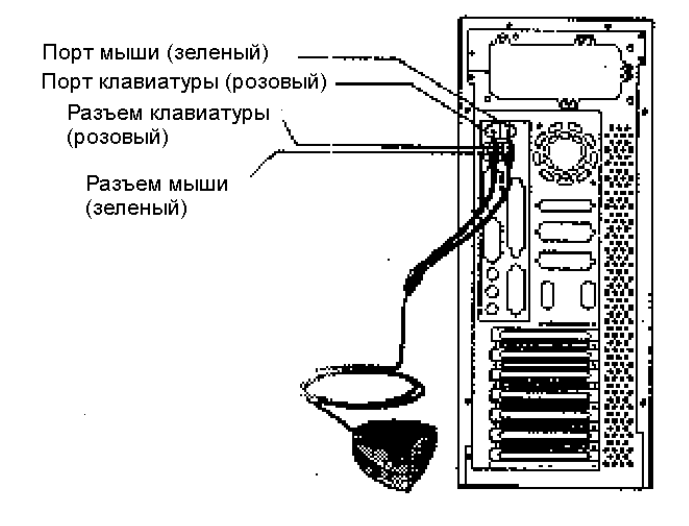

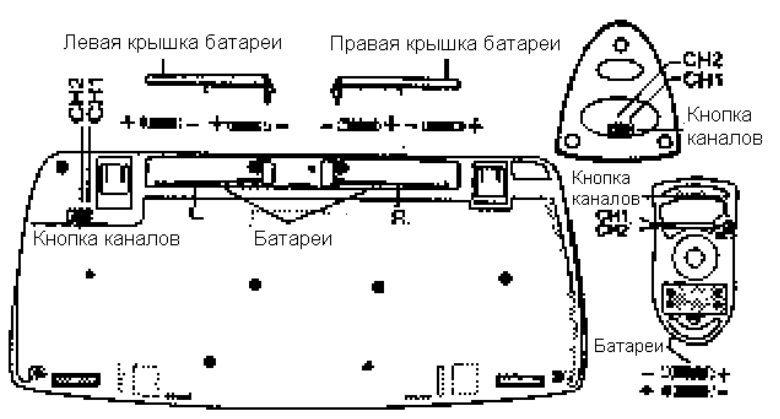

- 3. TwinTouch (или беспроводной КВ-16М) имеет два разных канала (СН-1 и СН-2). Проверьте, что мышь, клавиатура и приемник настроены на один канал.
- 4. Включите компьютер.

## Предупреждения

1. При использовании TwinTouch (или беспроводной KB-16M) на металлическом столе попытайтесь подложить коврик и уменьшить расстояние приема.

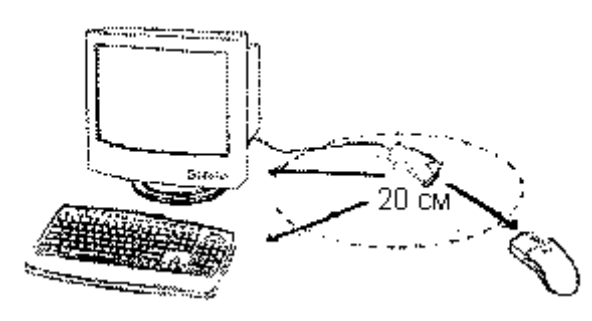

2. TwinTouch (или беспроводная KB-16M) с радиосвязью дает свободу движений и доставляет удовольствие. Для получения оптимальных характеристик располагайте приемник на расстоянии не менее 20 см от мыши и других электрических устройств, включая компьютер, монитор и т.п.

#### www.genius.ru

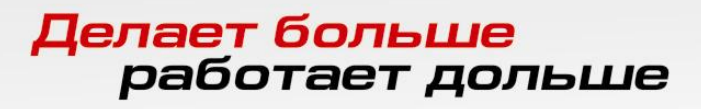

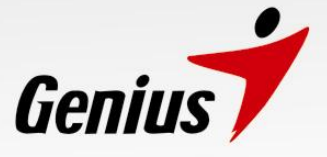

#### Инсталляция программного обеспечения

- 1. Проверьте, что мышь и клавиатура подключены к компьютеру.
- 2. Вставьте в дисковод установочную дискету (или компакт-диск).

3. Для инсталляции программного обеспечения выполняйте появляющиеся на экране инструкции.

#### Заводские установки

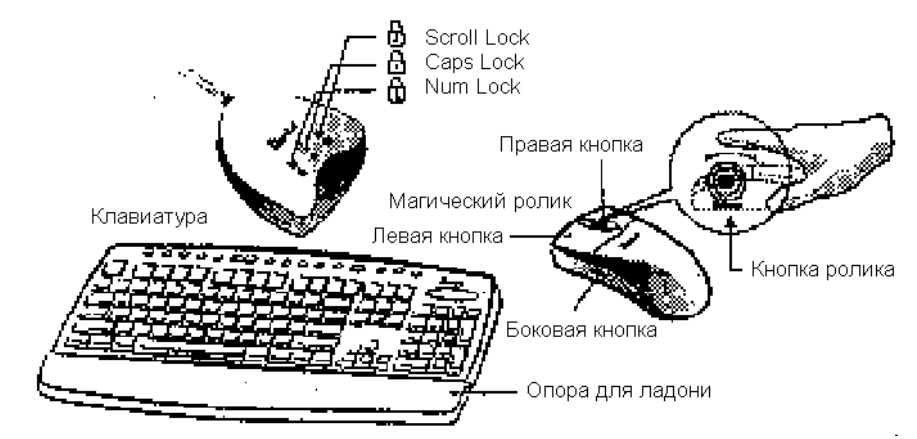

#### 1. Мышь

| П                            |                                                                                                    |
|------------------------------|----------------------------------------------------------------------------------------------------|
| Магический<br>ролик          | Нажмите "Magic Roller" для поиска в Интернете и просмотра документов в Windows.                                                                                                    |
| Левая кнопка                 | Обеспечивает обычные функции мыши, включая щелчок, двойной щелчок и перетаскивание.                                                                                                    |
| Правая кнопка                | Этой кнопке можно присвоить часто используемые функции мыши или<br>клавиатуры в дополнение к операциям типа легкого перехода, автоматического<br>панорамирования, изменения масштаба и т.п.                              |
| Кнопка ролика                | Этой кнопке можно присвоить часто используемые функции мыши или<br>клавиатуры в дополнение к операциям типа легкого перехода, автоматического<br>панорамирования, изменения масштаба и т.п.                              |
| Горизонтальна<br>я прокрутка | Нажмите и удерживайте клавишу <b>Shift</b> , одновременно нажимая на магический ролик в направлении, в котором нужно перейти или сместить курсор вдоль горизонтальной линейки прокрутки, и нажмите <b>Magic Roller</b> . |

#### Присвоение функций кнопкам

Возможность присвоения кнопкам функций позволяет повысить производительность работы, поскольку кнопкам мыши можно присвоить наиболее часто используемые в Windows команды.

Боковые кнопки. Верхней или нижней боковой кнопке с помощью роллера можно присвоить следующие функции: приложение, документ, горизонтальная прокрутка, последняя или следующая страница и увеличение или уменьшение масштаба.

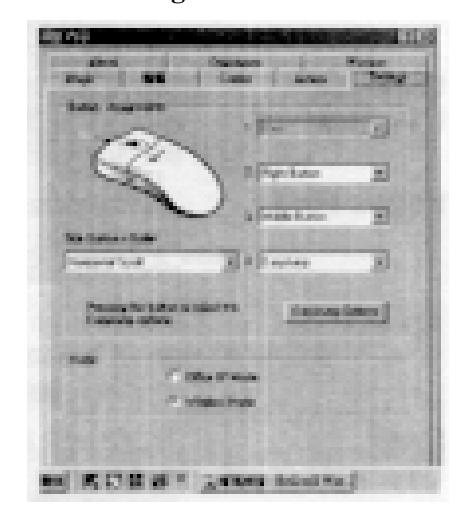

# <mark>Делает больше</mark> работает дольше

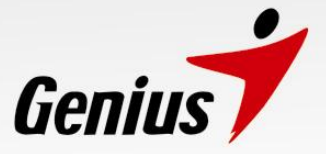

## 2. Клавиатура

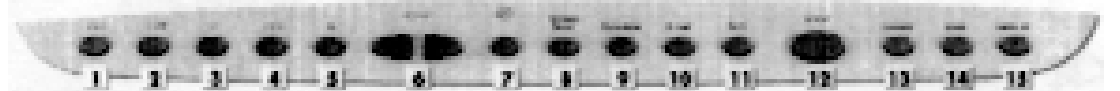

- 1. Rewind: предыдущий трак звукового или видео компакт-диска.
- 2. Play & Pause: воспроизведение и пауза звукового или видео компакт-диска.
- 3. Stop: остановка воспроизведения звукового или видео компакт-диска.
- 4. Forward: следующий трак звукового или видео компакт-диска.
- 5. Ејесt: выброс звукового или видео компакт-диска.
- 6. Vol. -&+: уменьшение или увеличение громкости.
- 7. Mute: отключение звука.
- 8. Screen Saver: включение экранной заставки.
- 9. Calculator: вызов в Windows калькулятора.
- 10. E-mail: открытие папки почты.
- 11. Back: переход к предыдущей страницы при поиске в Интернете.
- 12. www: вызов окна просмотра в Netscape или Internet Explorer.
- 13. Forward: переход к следующей страницы при поиске в Интернете.
- 14. Sleep: перевод системы в режим ожидания.
- 15. Wake up: отключение ждущего режима системы.

## Особенности программного обеспечения

| ₩J       | Browsing<br>Speed       | При поиске в Интернете или документов в Windows позволяет регулировать<br>скорость просмотра.                                                                                                  |
|----------|-------------------------|----------------------------------------------------------------------------------------------------|
| B        | Browsing<br>Direction   | Передвиньте магический ролик вперед, и на экран будет выведено начало документа. Передвиньте в обратном направлении, и документ будет прокручиваться в противоположном направлении.            |
| <u> </u> | Button Find             | Автоматически устанавливает курсор на клавишу по умолчанию, обычно клавишу ОК, при появлении на экране диалогового окна.                                                                       |
|          | Trails                  | Это облегчает поиск курсора при использовании жидкокристаллического монитора. Эту функцию нельзя использовать, если ее не поддерживает монитор.                                                |
| r th     | Loop                    | При перемещении курсора в верхнюю (или нижнюю) часть экрана это автоматически переводит курсор в нижнюю (верхнюю) часть экрана.                                                                |
| KA)      | <b>Mouse Speed</b>      | Это позволяет регулировать скорость перемещения курсора по экрану.                                                                                                    |
| Ċ.       | Double Click<br>Speed   | Это позволяет регулировать скорость двойного щелчка мышью.                                                                                                    |
| 50       | Swap<br>Left/Right      | Это позволяет присвоить правой кнопки мыши функции первой кнопки.                                                                                                    |
|          | <b>Pointers Folders</b> | Это позволяет менять форму курсора.                                                                                                    |
|          | Office 97 Mode          | Поддерживает только Office 97 и некоторые новые приложения. Функции<br>включают изменение масштаба, прокрутку и автоматическую прокрутку. Они<br>подобны функциям мыши IntelliMouse Microsoft. |
|          | Genius Mode             | Поддерживает все приложения с использованием линеек прокрутки, включая Office 97, с функциями изменения масштаба, автоматического панорамирования и прокрутки.                                 |
|          | About                   | Щелчок в этом месте открывает страницу Genius в Интернете www.genius.ru.                                                                                                    |
|          | Orientation             | Это позволяет установить угол при смещении мыши вверх. Она обеспечивает более удобный угол захвата мыши. Эта функция лучше всего работает с портативным трекболом.                             |

# <mark>Делает больше</mark> работает дольше

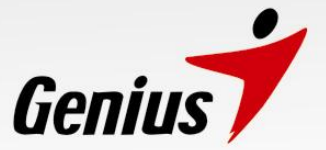

#### Легкий переход в Windows

Легкий переход позволяет быстро включить восемь специальных функций.

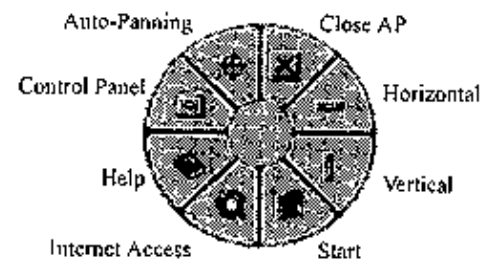

| Close AP             | Закрывает используемое приложение.                           |
|----------------------|--------------------------------------------------------------|
| Horizontal           | Смещает курсор на горизонтальную линейку прокрутки.          |
| Vertical             | Смещает курсор на вертикальную линейку прокрутки.            |
| Start                | Открывает меню Start в Windows                               |
| Internet Access      | Эта функция открывает окно просмотра для доступа в Интернет. |
| Help                 | Открывает меню помощи.                                       |
| <b>Control Panel</b> | Открывает панель управления беспроводной NetScroll.          |
| Auto-Panning         | При смещении мыши документ перемещается в направлении        |
|                      | движения мыши.                                               |

## Переключение приложений

Если правая кнопка или магический ролик установлены на "Switch AP", можно быстро переключаться из одного открытого приложения в другое, не перемещая мышь. Для переключения в определенное приложение, нажмите правую кнопку или магический ролик, чтобы выбрать приложение.

#### Функция изменения масштаба для приложений Office 97 и Internet Explorer 4.01

Нажмите клавишу "Ctrl" и перемещайте магический ролик вперед (или назад), чтобы задать функцию увеличения или увеличения масштаба. Можно увеличивать или уменьшать масштаб одной рукой: придайте правой кнопке функцию "Ctrl", нажмите правую кнопку и перемещайте магический ролик вперед (или назад), чтобы увеличить (или уменьшить) окно документа.

#### Автоматическое панорамирование

Эту функцию можно задать в меню присвоения функций кнопкам. Перемещайте мышь, и документ будет смещаться в направлении ее перемещения.

#### Деинсталляция беспроводной NetScroll

Для удаления с жесткого диска программного обеспечения беспроводной NetScroll выполните приведенные ниже инструкции. В Windows 95, 98 и NT щелкните по клавише Start, выберите Programs и перейдите на NetScroll Wireless. Затем щелкните по NetScroll Wireless.

## Настройка беспроводной NetScroll

В этом разделе описано, как настраивать беспроводную NetScroll. Чтобы открыть панель управления беспроводной NetScroll, можно дважды щелкнуть по иконе на панели задач или выбрать икону "Genius NetScroll Wireless" в группе программ для беспроводной NetScroll.

## Закрытие программного обеспечения для беспроводной NetScroll

Щелкните правой кнопкой по панели задач, и чтобы закрыть программное обеспечение, выберите "Close NetScroll Wireless".'

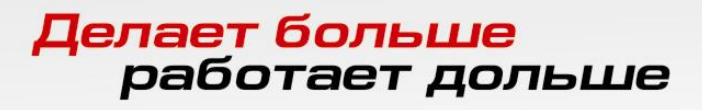

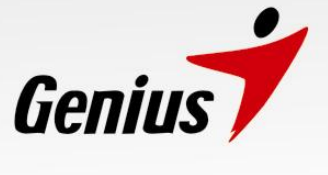

#### Чистка беспроводной NetScroll

- 1. Выключите компьютер и переверните мышь вверх ногами.
- 2. Снимите крышку шарика и выньте шарик мыши.
- 3. Время от времени в отделении для шарика собирается пыль и грязь, что приводит к неправильной работе беспроводной NetScroll. Внутри отделения для шарика очистите пальцем или тряпкой два валика.
- 4. Поставьте шарик на место и защелкните крышку шарика.

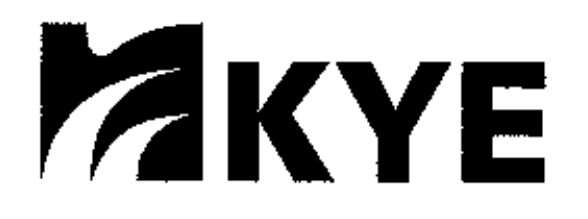

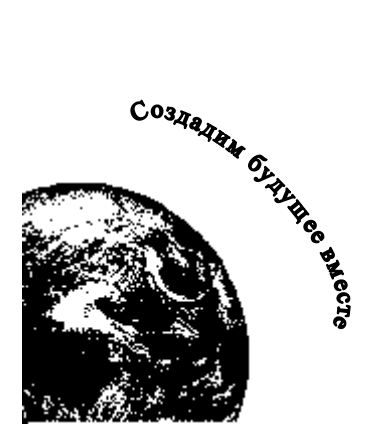

К3309А050-В